## How to write firmware (Windows GUI)

Download STSW-STM32080 from the ST site .

https://www.st.com/en/development-tools/stsw-stm32080.html

- DFU File Manager: a tool to create .dfu files from .bin or .hex
- DfuSe Demo: A tool for writing .dfu files to devices

is included.

## Convert file format with DFU File Manager (not needed if you have a DFU file)

First, start DFU File Manager.

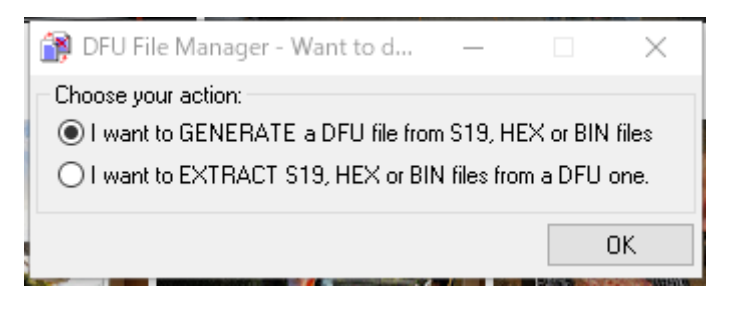

Select I want to GENERATE a DFU file from S19, HEX or BIN files.

| Device       Images         Vendor ID 0x       0483         Product ID 0x       0000         Version 0x       0000         Version 0x       0000         Deletion       Delete selected Image | 🎲 DFU File Manager (v3.0.6) - Generation — 🗌 🗙                       |                                                                                         |                  |                               |  |  |
|----------------------------------------------------------------------------------------------------|----------------------------------------------------------------------|-----------------------------------------------------------------------------------------|------------------|-------------------------------|--|--|
| Generate Cancel                                                                                                    | Device<br>Vendor ID 0x 0483<br>Product ID 0x 0000<br>Version 0x 0000 | Images<br>Injection<br>Target ID: 0 S19 or Hex<br>Target Name: ST<br>Deletion De<br>Gen | )<br>elete selec | Multi BIN<br>ted Image<br>Can |  |  |

Click the S19 or Hex... button. ch.hex firmware ch.hex file such as ch.hex .

| 😭 DFU File Manager (v3.0.6) -                                        | Generation – 🗆 🗙                                                                                                    |
|----------------------------------------------------------------------|----------------------------------------------------------------------------------------------------|
| Device<br>Vendor ID 0x 0483<br>Product ID 0x 0000<br>Version 0x 0000 | Images Image for Alternate Setting 00 (ST) Injection Target ID: 0 S19 or Hex Multi BIN Target Name: ST Deletion Deletion Delete selected Image Generate Cancel |

Click the Generate... button to create a .dfu file with an appropriate name. Close the file manager using CANCEL

## Write firmware with DfuSe Demo

First start the device in DFU mode. Use one of the following methods to enter DFU mode.

Option 1:

Jumper the BOOT0 pin on the PCB as is shown in below picture

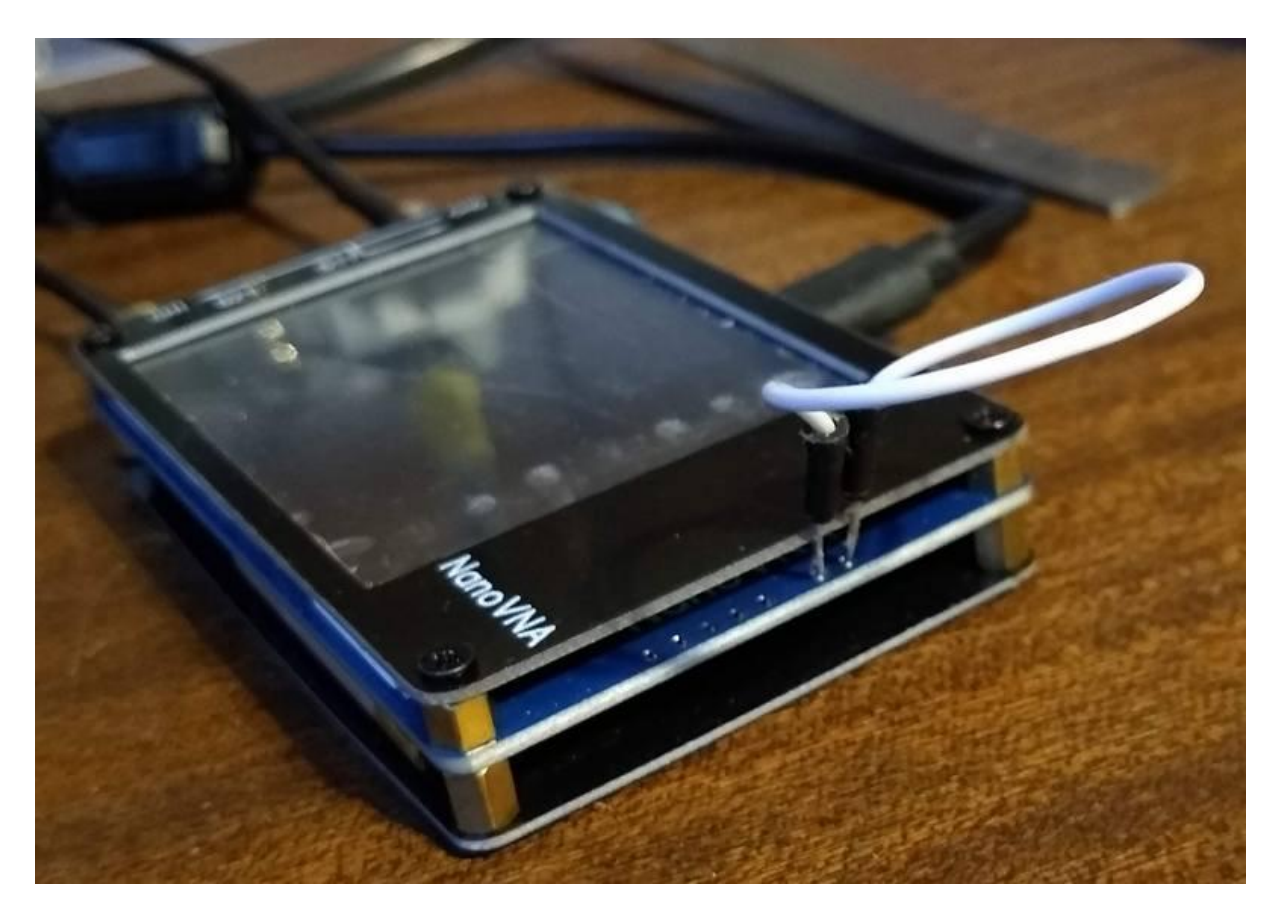

Connect the two rightmost holes, NOT any holes to the left, with a standard Dupont cable or any cable that has small pins that will fit into the holes in the board. Do NOT use force. You may have to bend the pins a little to be able to insert them

Switch on the device. The screen may turn white.

Remove the jumper connection once the device is on.

Options 2:

If you have a firmware that has the DFU command buildin:

• CONFIG  $\rightarrow$  DFU RESET AND ENTER DFU Select RESET AND ENTER DFU

Start DfuSe Demo. Make sure that Available DFU Devices has  ${\tt STM}$  Device in DFU Mode .

| STM Device in DF<br>Supports Uploa<br>Supports Down<br>Can Detach<br>Enter DFU mode/<br>Actions | U Mode<br>ad Ma<br>nIoad Ac<br>HID detach                                     | nifestation tolerant<br>celerated Upload (ST) Pr<br>Leave DFU mode                   | pplication Mode:<br>endor ID:<br>rocuct ID:<br>Version: | DFU Mode:<br>Vendor ID: 0483<br>Procuct ID: DF11<br>Version: 2200 |
|-------------------------------------------------------------------------------------------------|-------------------------------------------------------------------------------|--------------------------------------------------------------------------------------|---------------------------------------------------------|-------------------------------------------------------------------|
| select   arget(s):                                                                              | Target Id Nar<br>00 Inte<br>01 Opt                                            | ne<br>rnal Flash<br>ion Bytes                                                        | Available Sectors<br>64 sectors<br>1 sectors            | : (Double Click for more)                                         |
| Upload Action<br>File:<br>Choose Upload<br>Transferred data size                                |                                                                               | Upgrade or Verify<br>File: t.df<br>Vendor ID: 048<br>Procuct ID: 000<br>Version: 000 | Action<br>3 Targets in fi<br>0 ST<br>0 ST               | le:<br>                                                           |
| 89 KB(91884 Byt<br>Bytes)                                                                       | 89 KB(91884 Bytes) of 89 KB(91884<br>Bytes)<br>Operation duration<br>00:00:01 |                                                                                      | ownload<br>Irade duration (Remo                         | ve some FFs)                                                      |

This automatically appears if the right driver is there for the STM firmware update protocol.

First ignore the red circle and click under "upload action" on the "Choose..." and the "Load" button to make a backup of the current firmware in the nanoVNA. You can always restore this saved firmware if the upgrade did not perform as expected!!!!!!!!

Now for the real update look at the red circle and

click Choose...

Select the .dfu file you want to use in your nanoVNA.

If all goes well the bottom bar will turn green and say "File loaded correctly"

| IfuSe Demo (v3                                                                                                    | .0.6)                        |                                                                                                    |                                                                 |                                                               | —                                           |                                     | $\times$ |
|----------------------------------------------------------------------------------------------------|------------------------------|----------------------------------------------------------------------------------------------------|-----------------------------------------------------------------|---------------------------------------------------------------|---------------------------------------------|-------------------------------------|----------|
| Available DFU Devi<br>STM Device in DF<br>Supports Uploa<br>Supports Down<br>Can Detach<br>Enter DFU mode/I<br>Actions                                    | ces<br>U Mode<br>Id<br>Iload | Manifestation tolerant<br>Accelerated Upload (ST)<br>Leave DFU mode                                          | Appli<br>Vend<br>Procu<br>Ve                                    | ication Mode:<br>or ID:                                       | DFU Mo<br>Vendor II<br>Procuct I<br>Version | de:<br>D: 0483<br>D: DF11<br>: 2200 |          |
| Select Target(s):                                                                                                    | Target Id<br>00<br>01        | Name<br>Internal Flash<br>Option Bytes                                                                       |                                                                 | Available Sectors<br>64 sectors<br>1 sectors                  | (Double Clic                                | sk for more                         | )        |
| Upload Action<br>File:<br>Choose<br>Upload<br>P<br>Transferred data size<br>89 KB(91884 Bytes) of 89 KB(91884<br>Bytes)<br>Operation duration<br>00:00:01 |                              | Upgrade or V<br>File:<br>Vendor ID:<br>Procuct ID:<br>Version:<br>01884<br>Verify aft<br>Optimize<br>Choose. | /erify Ac<br>t.dfu<br>0483<br>0000<br>0000<br>er down<br>Upgrad | tion<br>Targets in file<br>00 ST<br>load<br>e duration (Remov | e:<br>e some FFs                            | )<br>Verify                         |          |
| File correctly loaded.                                                                                                    |                              |                                                                                                    |                                                                 |                                                               |                                             |                                     |          |
| Abort                                                                                                    |                              |                                                                                                    |                                                                 |                                                               |                                             | Quit                                |          |

Now the actual programming. Click the Upgrade button.

YOu may get a warning message about not being able to check if this is the correct firmware but this message can be ignored! The green bar should now state "verify successfull"

| Internet de la companya de la companya de la compan | .0.6)                         |                              |                                 | - 🗆 🗙                        |  |
|----------------------------------------------------------------------------------------------------|-------------------------------|------------------------------|---------------------------------|------------------------------|--|
| Available DFU Devi<br>STM Device in DFI<br>Supports Uploa                                                                                                    | ices<br>U Mode<br>Id 📃 Manife | station tolerant             | Application Mode:<br>/endor ID: | DFU Mode:<br>Vendor ID: 0483 |  |
| Supports Down                                                                                                    | iload 🗌 Accele                | rated Upload (ST)            | Procuct ID:                     | Procuct ID: DF11             |  |
| Enter DFU mode/ł                                                                                                    | HID detach Lea                | ive DFU mode                 |                                 | Version: 2200                |  |
| Actions                                                                                                    |                               |                              |                                 |                              |  |
| Select Target(s):                                                                                                    | Target Id Name                |                              | Available Secto                 | ors (Double Click for more)  |  |
|                                                                                                    | 00 Interna                    | l Flash                      | 64 sectors                      |                              |  |
| Upload Action<br>File:                                                                                                    |                               | Upgrade or Veri<br>File: t.( | fy Action                       |                              |  |
| Choose Upload                                                                                                    |                               | Vendor ID: 04                | 83 Targets in<br>00 9           | i file:<br>iT                |  |
| Transferred data size                                                                                                    |                               | Version: 00                  | 00                              |                              |  |
| 89 KB(91884 Bytes) of 89 KB(91884<br>Bytes)                                                                                                    |                               | Verify after (               | download                        |                              |  |
| Operation duration                                                                                                    |                               |                              |                                 |                              |  |
| 00                                                                                                    | D:00:10                       | Choose                       | Upgrad                          | e Verify                     |  |
| Target 00: Verify successful !                                                                                                    |                               |                              |                                 |                              |  |
| Abort                                                                                                    |                               |                              |                                 | Quit                         |  |

This screen will be displayed when writing is complete. Click the Leave DFU mode button to exit DFU mode. The device will reset and boot with the new firmware. If this does not happen switch the nanoVNA off and on.